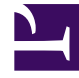

## **GENESYS**

This PDF is generated from authoritative online content, and is provided for convenience only. This PDF cannot be used for legal purposes. For authoritative understanding of what is and is not supported, always use the online content. To copy code samples, always use the online content.

## Composer Help

**Debugging Failure** 

## Debugging Failure

While debugging diagrams or code, if there is a error, check the following:

- 1. The Project is deployed on Tomcat or IIS.
- Debugger preferences are setup correctly. Select Window > Preferences > Composer > Debugging > GVP Debugger and configure the GVP Debugger. Make sure the SIP phone IP address and MCP's IP address and ports are correct.
- Delete any previous debug configurations by right-clicking the file > Debug As > Debug Configurations. Delete existing debug configurations for the file. A new one will be created when debugging is initiated.
- 4. In the Project Explorer, check that the debugging-results folder exists. If not, create the folder and try debugging again.
- 5. While creating a .NET Composer project, if a non-default location is selected, debugging workflows or callflows may fail. Workaround: Give read permissions to all files in the Project from Windows Explorer so that they are accessible to the Debugger.